## **Payment Register**

Last Modified on 05/29/2024 2:17 pm CDT

The Payment Register report, found at *Accounting / Accounting Reports / Accounts Receivable / A/R Status*, can be used to assist with daily cash drawer reconciliation or provide Customer Payment history for a given timeframe.

Customer and Payment data will display including: Payment #, Control #, Date, ID, Name, Payment Type & Method, Reference Number, Payment Amount, Amount Received, Discount, and Total Credit. Also included is a Location Recap, displaying the Location of Payments, Method of Payment Totals, and G/L Account to which payments were posted. Optionally, using the Show Detail option will include the Invoices paid by the payment.

- Select Customers The Payment Register report defaults to All Customers. To choose specific Customers, use the Select button.
- **Classifications** Customers can be selected by Classifications. Information regarding Classifications can be found here.
- Print Notes Select to include the information added in the Description section of the Payment on the report.
- Show Detail Select to include the detail of the Invoices paid by the Payment.
- Include Payments Select which Payments to include in the report Regular, Prepay, or Budget Billing.
  Note: Any combination of Payments can be selected, including selecting all three options.

- Payment Method Default is All. Optionally, select a specific Payment Method from the list.
- Location Default is the Location selected upon logging into Agvance. Optionally, select a different Location from the list.
- Source Default is All. Optionally, select a specific Source from the list.
- Select Range The Payment Register report can be run based on *Payment #*, *Date*, or *Fiscal Month*. Select the desired range and set the *Start* and *End* parameter.
- Sort by Choose to sort the report by Payment # / Date, Control # / Date, Customer / Payment # / Date, or Customer / Control # / Date. If the Customer / Payment # / Date or Customer / Control # / Date option is selected, the choice to sort by ID or Name becomes available.
- User Default is All. Optionally select a specific User to filter results to Payments entered by that user.

| Payment Register                                    |                                                          |               |                     |                      |        |              |                    |          |          |
|-----------------------------------------------------|----------------------------------------------------------|---------------|---------------------|----------------------|--------|--------------|--------------------|----------|----------|
| Date 05/29/2024 TO 05/29/2024                       |                                                          |               |                     |                      |        |              |                    |          |          |
| All Locations<br>Sorted By Payment # / Payment Date |                                                          |               |                     |                      |        |              |                    |          |          |
| Payment # Control                                   | # Date ID                                                | Name          | Type                | Payment<br>Method    | Number | Amount       | Amount<br>Received | Discount | Credit   |
| 120259                                              | 05/29/2024 000001<br>Invoices Paid;                      | Steve Sprout  |                     | Cash                 |        | 2,000.00     | 2,000.00           | 0.00     | 2,000.00 |
|                                                     | 1200172                                                  | 250.10        |                     |                      |        |              |                    |          |          |
|                                                     | 1200513                                                  | 82.66         |                     |                      |        |              |                    |          |          |
|                                                     | 1200520                                                  | 7.50          |                     |                      |        |              |                    |          |          |
|                                                     | 1200002                                                  | 1.652.24      |                     |                      |        |              |                    |          |          |
|                                                     |                                                          | .,            |                     |                      |        |              |                    |          |          |
| 120260                                              | 05/29/2024 1228<br>Invoices Paid:                        | Beverly Hills |                     | Check                | 897861 | 1,419.00     | 1,419.00           | 0.00     | 1,419.00 |
|                                                     | 1200494                                                  | 1,419.00      |                     |                      |        |              |                    |          |          |
|                                                     |                                                          |               |                     |                      |        |              |                    |          |          |
| 120261                                              | 05/29/2024 628<br>Invoices Paid:                         | Charlie Hills | Credit Card         |                      |        | 375.00       | 375.00             | 0.00     | 375.00   |
|                                                     | 1200954                                                  | 375.00        |                     |                      |        |              |                    |          |          |
|                                                     |                                                          |               |                     |                      |        |              |                    |          |          |
|                                                     |                                                          |               |                     |                      |        | Grand Totals | 3,794.00           | 0.00     | 3,794.00 |
| Location Recap                                      | Method of Payment                                        |               |                     | Total <u>G/L Acc</u> | count  |              |                    |          |          |
| UUMAIN                                              | Cash                                                     |               | 2,000.00 1100000-00 |                      |        |              |                    |          |          |
|                                                     | neck 1,419.00 1100000-00<br>redit Card 375.00 1102000-00 |               |                     |                      |        |              |                    |          |          |
|                                                     | Total for 00MAIN                                         |               | 3,79                | 4.00                 |        |              |                    |          |          |
|                                                     |                                                          |               |                     |                      |        |              |                    |          |          |